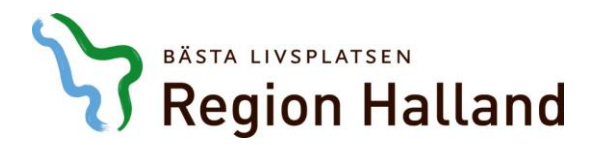

## Hur regionanställdas konto och profil ser ut

När du är inloggad i din dator och går in via denna länk på intranätet: https://intra.regionhalland.se/min-anstallning/kompetensutveckling/Sidor/default.aspx

Klicka på Min profil i Kompetensportalen då ser din startsida ut så här. Om du är anmäld till någon utbildning, då kommer den att synas här. Dina slutförda utbildningar ligger också här.

|                   | <b>7</b> Region Halland                                                                                                    |                                                                                                    |                                                                    | Hej                                                                   | Helena Nils | son 🗸 | 2         | Q Bläddra •        |
|-------------------|----------------------------------------------------------------------------------------------------|----------------------------------------------------------------------------------------------------|--------------------------------------------------------------------|-----------------------------------------------------------------------|-------------|-------|-----------|--------------------|
|                   |                                                                                                    |                                                                                                    |                                                                    |                                                                       | Mig         | ~     | 🏟 Anpassa | ■ Aktivera portlet |
|                   |                                                                                                    |                                                                                                    |                                                                    |                                                                       |             |       |           | REDIGERA CANVAS    |
| älkomr            | nen till Kompet                                                                                                    | ensportalen                                                                                                    |                                                                    |                                                                       |             |       |           |                    |
| Utbildnir         | ngskatalogen                                                                                                    | <b>Min plan</b><br>– mina utbildningar<br>och kompetensplan                                                                              | Kompetenskort<br>– för mig som jobbar<br>med hälso- och sjukvård   | Instruktioner och hjälp<br>– så här använder jag<br>Kompetensportalen |             |       |           |                    |
|                   |                                                                                                    |                                                                                                    |                                                                    |                                                                       |             |       |           |                    |
| MIN UTBII         | LDNING                                                                                                    |                                                                                                    |                                                                    | 0 0                                                                   |             |       |           |                    |
| -                 |                                                                                                    |                                                                                                    |                                                                    |                                                                       |             |       |           |                    |
| 1                 | Webbutbildning: Migration oc<br>Sverige för asvlaökande och u                                                                                                    | h psykisk hälsa - grundkurs, en del<br>nyanlända, SKI                                                                                    | i Hälsa i SAMMANFAT                                                | ~                                                                     |             |       |           |                    |
| ×.                | Webbutbildning: Migration oc<br>Sverige för asylsökande och i<br>PÅGÅENDE<br>Inget förfallodatum                                                                                                    | ch paykiak hälaa - grundkura, en del<br>nyanlända, SKL                                                                                   | i Hälsa i SAMMANFAT.                                               | ×                                                                     |             |       |           |                    |
| SILITEÖRI         | Webbutbildning: Migration oc<br>Sverige för asylsökande och r<br>PÅSÅENDE<br>Inget förfallodatum                                                                                                    | sh paykisk hälsa - grundkura, en del<br>nyanlända, SKL                                                                                   | i Hälea i SAMMANFAT.                                               | •                                                                     |             |       |           |                    |
| SLUTFÖRI          | Webbutbildning: Migration oc<br>Sverige för asylaökande och i<br>PASAENDE<br>Inget förfallodatum<br>DA UTBILDNINGAR                                                                                                    | sh paykisk hälsa - grundkura, en del<br>nyanlända, SKL                                                                                   | I Hälsa I SAMMANFAT.                                               |                                                                       |             |       |           |                    |
| SLUTFÖRI          | Webbutbildning: Migration oc<br>Sverige för asyleikande och<br>PARAENDE<br>Inget förfallodatum                                                                                                    | h psykisk hälsa - grundkura, en del<br>nyanlända, SKL                                                                                    | i Hälsa i SAMMANFAT<br>ÅTGÄRD                                      |                                                                       |             |       |           |                    |
| SLUTFÖRI<br>TITEL | Webbutbildning: Migration oc<br>Sverige för asylsökande och i<br>PAGARNDE<br>Inget förfallodatum<br>DA UTBILDNINGAR<br>Att leda utan att vara chef<br>Blandat: Version:1<br>Ort: Halimatad<br>Stantdatur: 2017-11-29                                                                                                    | h psykisk hälsa - grundkurs, en del<br>nyanlända, SKL<br>FRAMSTEG<br>GCDR/MD<br>Den:2017-12-12<br>Poinc: 0                               | i Hälaa i<br>SAMMANFAT<br>ÅTGÄRD<br>SAMMANFATTNI                   |                                                                       |             |       |           |                    |
| SLUTFÖRI<br>TITEL | Webburbildning: Migration oc<br>Sverige för asylaikande och i<br>PASARNE<br>Inget förfallodatum<br>DA UTBILDNINGAR<br>Att lada utan att vara ochef<br>Blandat, Version1<br>Ort: Halmatad<br>Ort: Halmatad<br>Ort: Johnston till<br>Kompetensportalen                                                                          | h psykisk hälsa - grundkurs, en del<br>nyanlända, SKL<br>FRAMSTEG<br>CODK/MO<br>Den:2017-12-12<br>Poäng: 0<br>GODK/MO                    | I Hālaa I<br>SAMMANFAT<br>ÁTGĀRD<br>SAMMANFATTNI<br>SKRIV UT INTYG |                                                                       |             |       |           |                    |
| SLUTFÖRI<br>TITEL | Webburbildning: Migration oc<br>Sverige för asylaikande och<br>PASARNE<br>Inget förfallodatum<br>DA UTBILDNINGAR<br>DA UTBILDNINGAR<br>Att lada utan att vara chef<br>Blandat Version:1<br>Ort: Halmmatd<br>Startdatum: 2017-11-29<br>Introduktion till<br>Kompetensportalen<br>Webbaared Version:1<br>Källa : Helena Nilsson | h paykisk hälsa - grundkurs, en del<br>nyanlända, SKL<br>FRAMSTEG<br>CODIKAD<br>Den:2017:12-12<br>Poäng: 0<br>Den:2017:07-03<br>Poäng: 0 | i Hälaa i<br>SAMMANFAT<br>ÅTOÄRD<br>SAMMANFATTNI<br>SKRIV UT INTYO |                                                                       |             |       |           |                    |

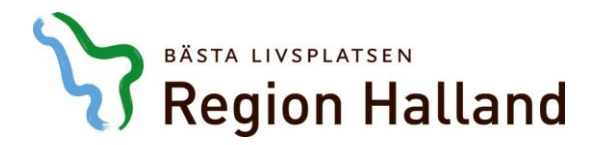

2018-06-26 Helena Nilsson Utbildningsadministration Kompetensportalen

Klicka på symbolen med de nio rutorna. Välj Mig.

| B B                              | ATGARDER ~                                                                                               |            |               | 📰 Plan 🖄 Kalend | der |
|----------------------------------|----------------------------------------------------------------------------------------------------|------------|---------------|-----------------|-----|
| Hem Mig                          | Admin                                                                                                    |            |               |                 | 1   |
| Uppdatera bild                   | Utbildning Och Certifieringar                                                                            |            |               |                 |     |
| Plan                             |                                                                                                    |            |               |                 |     |
| Profil                           |                                                                                                    |            |               |                 |     |
| 🕏 Slutförda utbildningar         |                                                                                                    |            |               |                 |     |
| Utbildningsförfrågan             | Sluttörd 3 Pågående 1                                                                                    |            |               |                 |     |
| Utbildningar som jag<br>hanterar |                                                                                                    |            |               |                 |     |
| Orderhistorik                    | $\checkmark$                                                                                             |            |               |                 |     |
| Ytterligare information          | Utbildning och certifieringar                                                                            | ′ Filter ∨ |               |                 |     |
|                                  | NAMN                                                                                                    | FRAMSTEG   | FÖRFALLODATUM | ÅTGÄRDER        |     |
|                                  | Webbutbildning: Migration och<br>psykisk hälsa - grundkurs, en del<br>Utbildning Version:1<br>Webbaserad | PÅGÅENDE   |               | SAMMANFATTNI    | ~   |

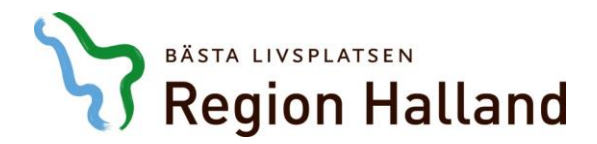

Då kommer du in i din Plan, Profil etc.

Klicka på Profil för att redigera dina uppgifter om du behöver.

Om du har behov av specialkost, allergi eller annat, då Redigerar du i rutan längst ner. Klicka på ordet Redigera, och spara sedan när du är klar.

| Region Halland         |                                                                  | Helena Nilsson (Proxy: Helena Nilsson) 🗸 📓 🗿 | Q   Bläddra 🗸 |
|------------------------|------------------------------------------------------------------|----------------------------------------------|---------------|
| Θ                      | Helena Nilsson Senast uppdetend av Helena Nilsson Den 2018-05-17 |                                              | 2             |
| Helena Nilsson         | GRUNDLAGGANDE INFORMATION                                        |                                              |               |
| Uppdatera bild         | FÖRNAMN<br>Helena                                                | MELLANNAMN<br>-                              |               |
| Plan                   | EFTERNAMN                                                        |                                              |               |
| 🔔 Profit               | Nilsson                                                          |                                              |               |
| Slutförda utbildningar | AKTUELLT JOBB                                                    |                                              | Redigera      |
| Orderhistorik          |                                                                  | REFERENSER                                   |               |
|                        |                                                                  | Inga associerade bilagor.<br>⊕ LÄGG TILL     |               |
|                        | KONTAKTUPPGIFTER                                                 |                                              | Redigera      |
|                        | TIDSZON                                                          | E-POST                                       |               |
|                        | (GMT) Greenwich Mean Time : Dublin, Edinburgh, Lisabon, L        | .ondon helena.nilsson@regionhalland.se       |               |
|                        | TELEFON<br>035-179832                                            |                                              |               |
|                        | SEKUNDARA KONTAKTUPPGIFTER                                       |                                              | 🖍 Redigera    |
|                        | ADRESS 1<br>Region Halland, Box 310                              | ADRESS 2<br>-                                |               |
|                        | ADRESS 3                                                         | ORT<br>Fagersta                              |               |
|                        | STAT/PROVINS<br>-                                                | POSTNUMMER<br>73726                          |               |
|                        | LAND/REGION                                                      |                                              |               |
|                        | VALERI INFORMATION                                               |                                              | Redigera      |
|                        | MOMSNUMMER                                                       |                                              |               |
|                        | ANNAN INFORMATION                                                |                                              | Redigera      |
|                        | ANGE SPECIALKOST/ALLERGI:                                        | FAKTURAREFERENS<br>ZZHNN801                  |               |
|                        | ORGANISATION/FÖRETAG<br>Region Halland                           | YRKESGRUPP<br>Administrativ personal         |               |
|                        |                                                                  |                                              |               |